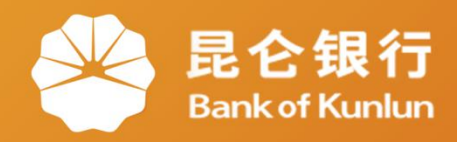

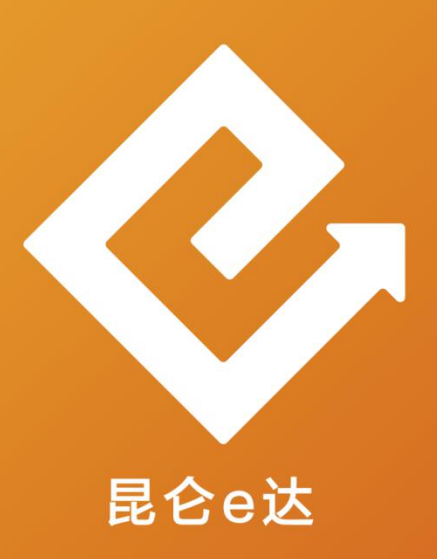

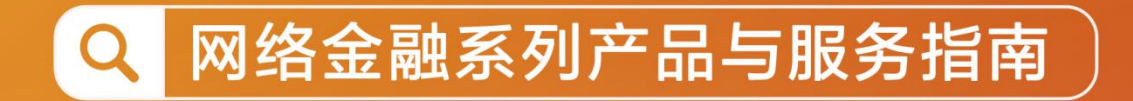

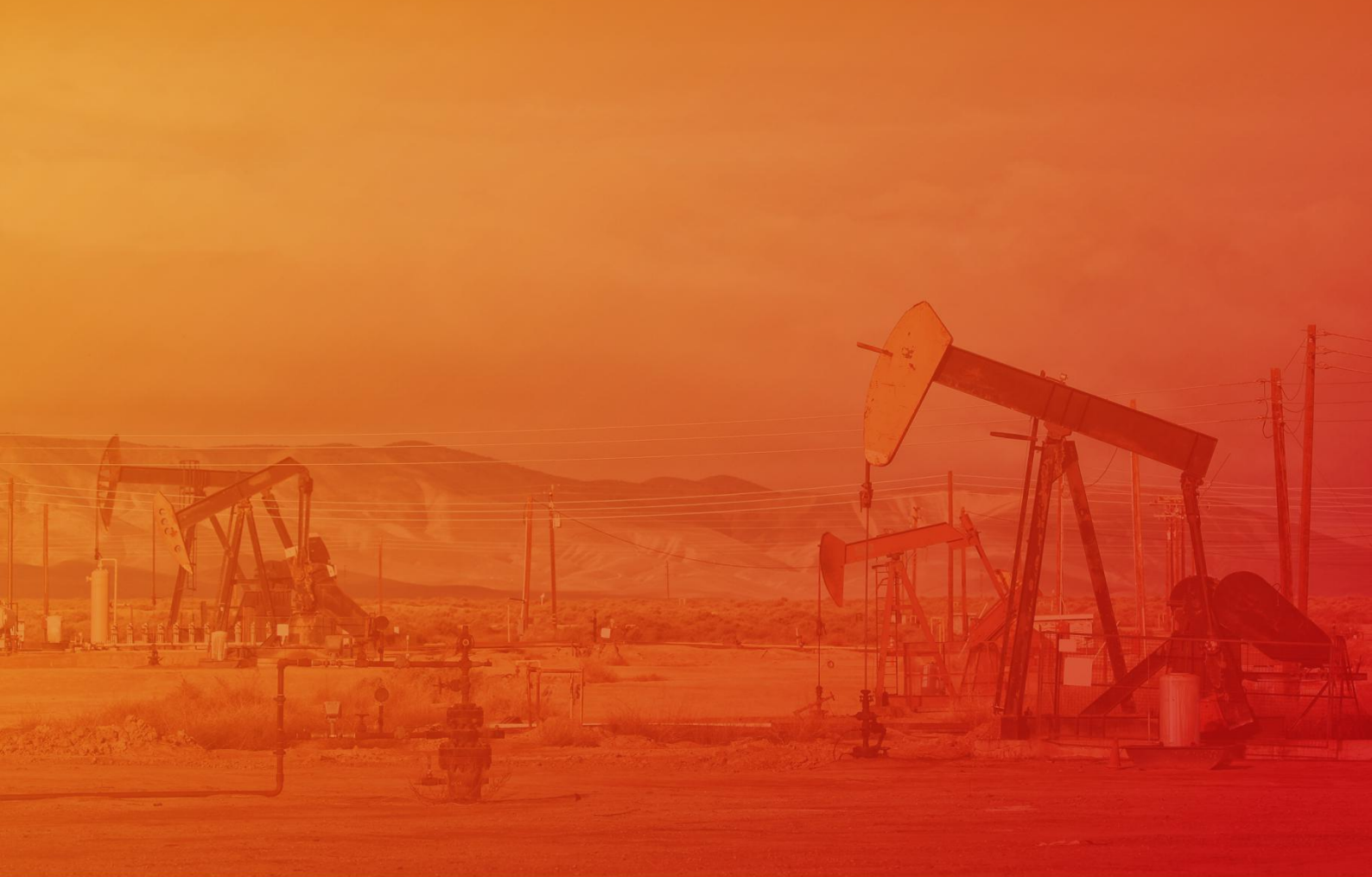

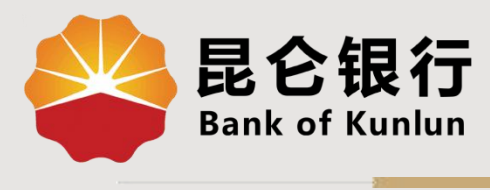

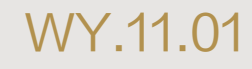

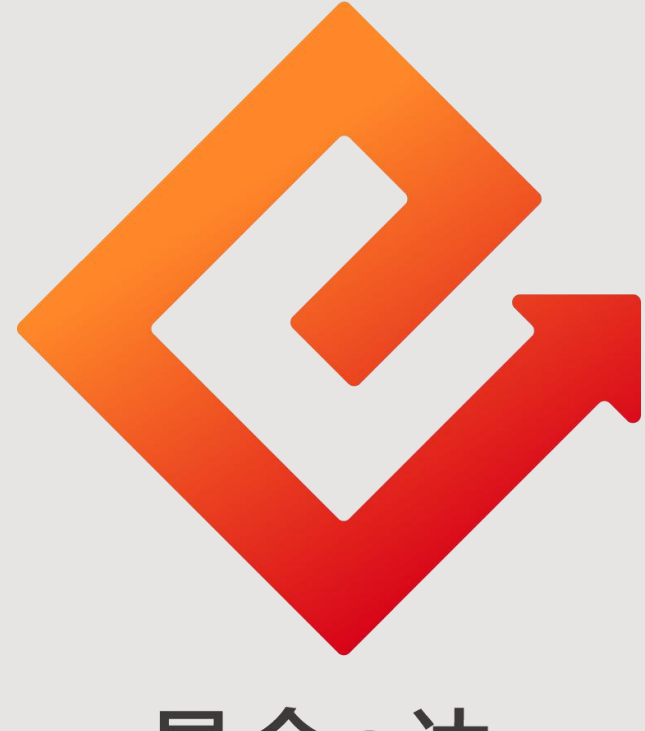

#### 昆仑e达

#### ---昆仑银行个人电子工资单查询

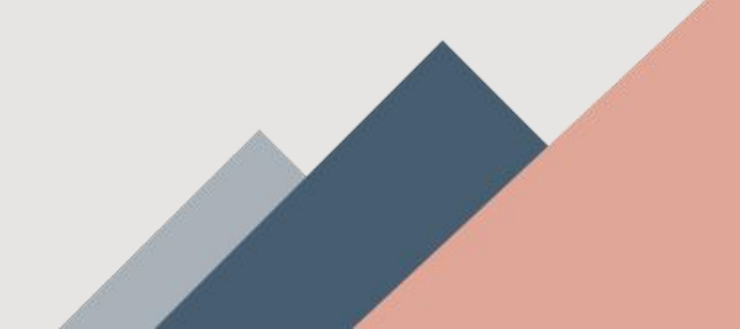

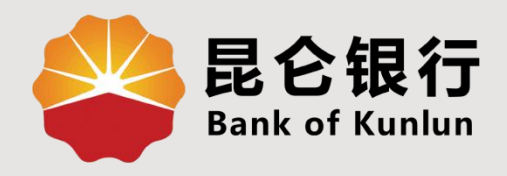

## 01 个人网银工资单查询

### 02 手机银行工资单查询

# 03 直销银行工资单查询

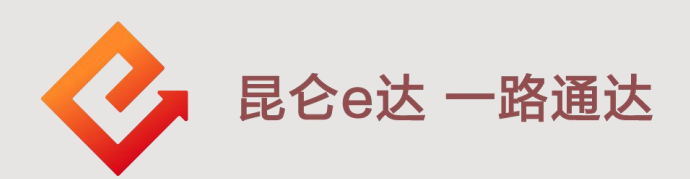

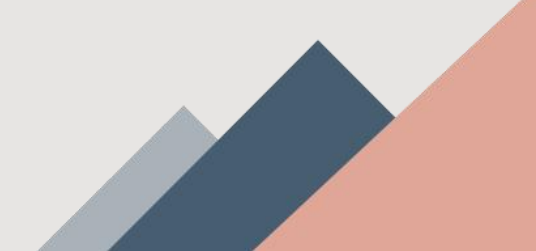

1. 个人网银工资单查询

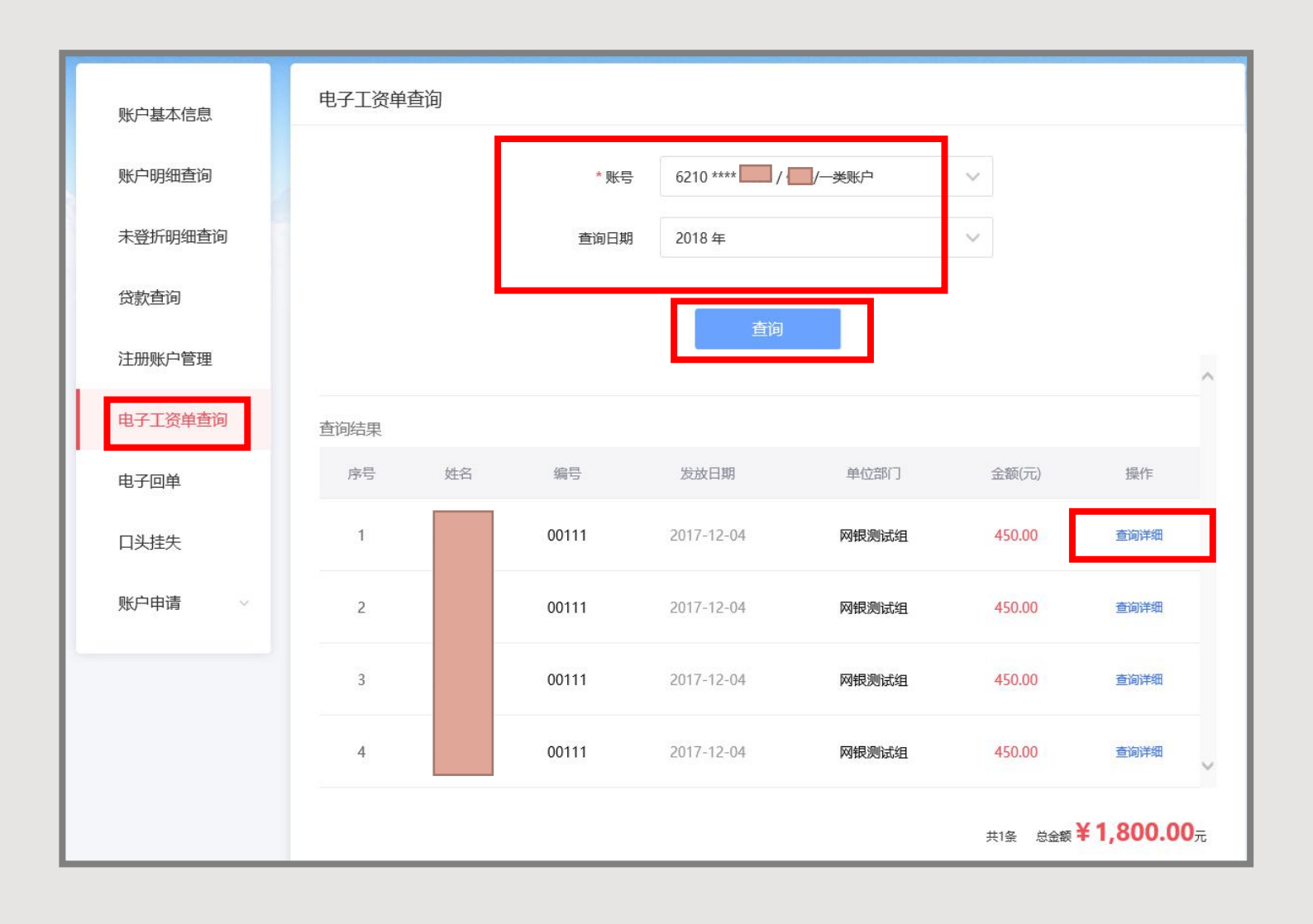

1.登陆个人网银,点击我的账户一电子工资单查询一进入电子工资单查询页面;
2.选择账号、查询时间后点击"查询",回显所查询到的电子工资单列表信息;
3.点击操作处对应"查询详细",进入电子工资单详情页面。

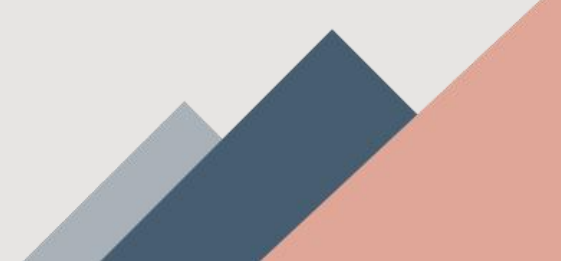

2. 手机银行工资单查询

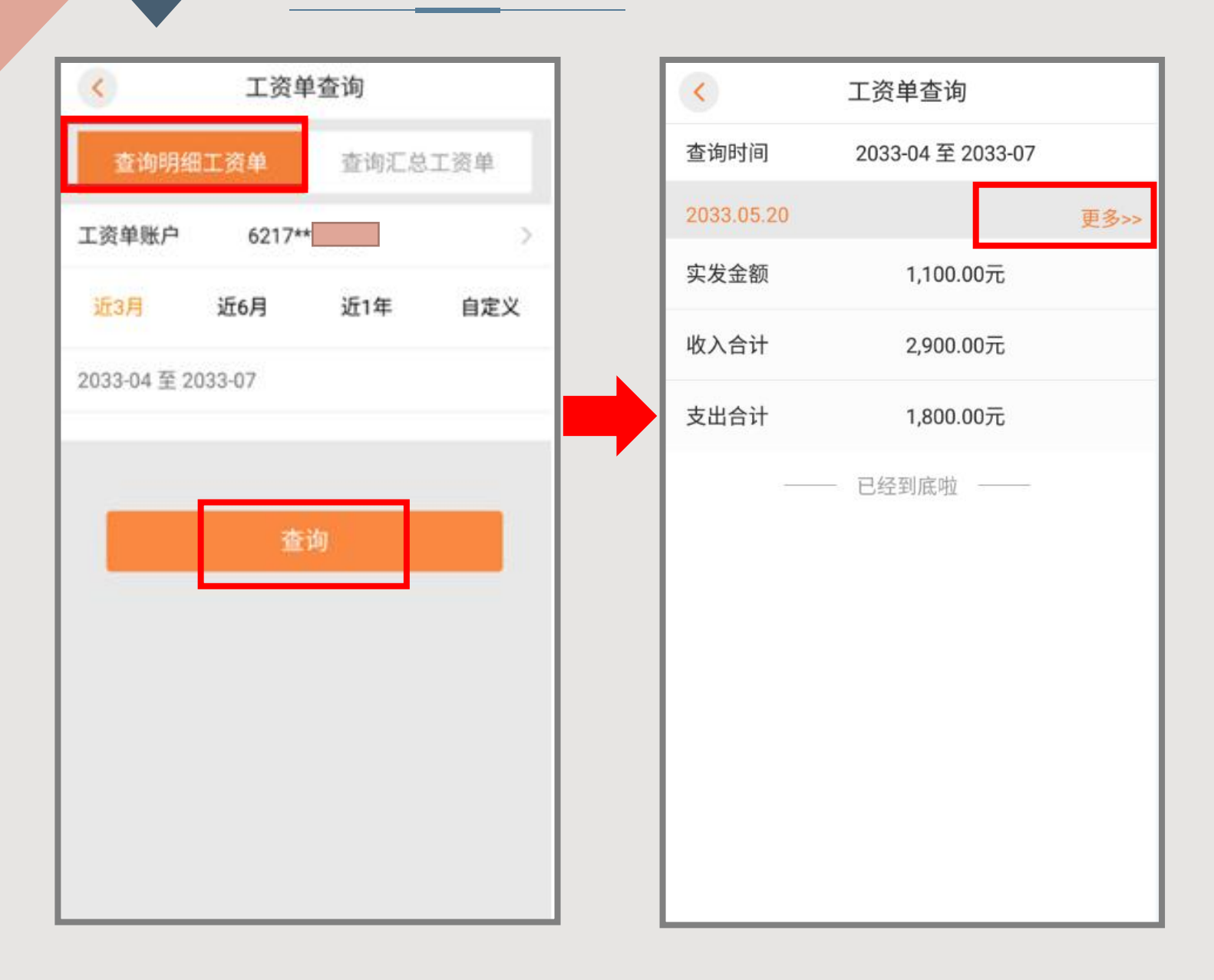

在手机银行首页点击全部功能一常用功能一电子工资单进入电子 工资单查询界面,在电子工资查询页面中, 1.查询明细工资单:点击"查询明细工资单",选择账号、查询 时间后点击"查询",显示明细工资单查询结果,点击"更多" 即可查看电子工资单详情信息。 2.查询汇总工资单:点击"查询汇总工资单",选择账号、查询 时间后点击"查询",显示汇总工资单查询结果。

3. 直销银行工资单查询

| 「一一」で変単査询                             |              | < 工资单明细 |                      | < 工资单明细 |              |
|---------------------------------------|--------------|---------|----------------------|---------|--------------|
| 工资单明细                                 | 工资单汇总        | 发放日期    | 2020.07.20           | 姓名      | 任六三          |
| 电子账户                                  | 6217****6572 | 实际收入    | 6000.00元             | 工资账号    | 6217****6572 |
| 近三月 近六月 近一年                           |              | 收入合计    | 6000.00元             | 实际收入    | 220.00元      |
|                                       |              | 支出合计    | 0.00元                | 岗位级别    | 清洁工          |
| 开始日期                                  | 2020年05月 >   | 发放日期    | 2020.07.20           | 收入合计    | 230.00元      |
| 结束日期                                  | 2020年07月 >   | 实际收入    | 8650.00元             | 基本工资1   | 230.00元      |
|                                       |              | 收入合计    | 9200.00元             | 支出合计    | 10.00元       |
| ·                                     | E询           | 支出合计    | 550.00 <del>7.</del> | 养老报销    | 10.0075      |
| <b>湿馨提示:</b><br>工资单查询区问最长1年,可查询近5年的数据 |              | 发放日期    | 2020.07.20           |         |              |
|                                       |              | 实际收入    | 1200.00元             |         |              |
|                                       |              | 收入合计    | 1200.00元             |         |              |
|                                       |              | 支出合计    | 0.00元                |         |              |
|                                       |              | 发放日期    | 2020.07.20           |         |              |
|                                       |              | 实际收入    | 8560.0075            |         |              |
|                                       |              | 收入合计    | 9110.00元             |         |              |
|                                       |              | 支出合计    | 550.00元              |         |              |
|                                       |              | 发放日期    | 2020.07.20           |         |              |

登录<mark>直销银行</mark>,点击<mark>我的一常用功能一工资单查询</mark>,进入工资 单查询页,

1.**工资单明细查询:**点击"工资单明细",输入起止日期,点击"查询",输入电子账户交易密码,验密通过后系统返显查询结果。在工资单明细页面,点击"发放日期",进入工资单明细页面。

2.**工资单汇总查询**:点击"工资单汇总",输入起止日期,点击"查询",输入电子账户交易密码,验密通过后系统返显查询结果。

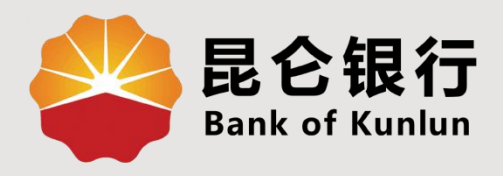

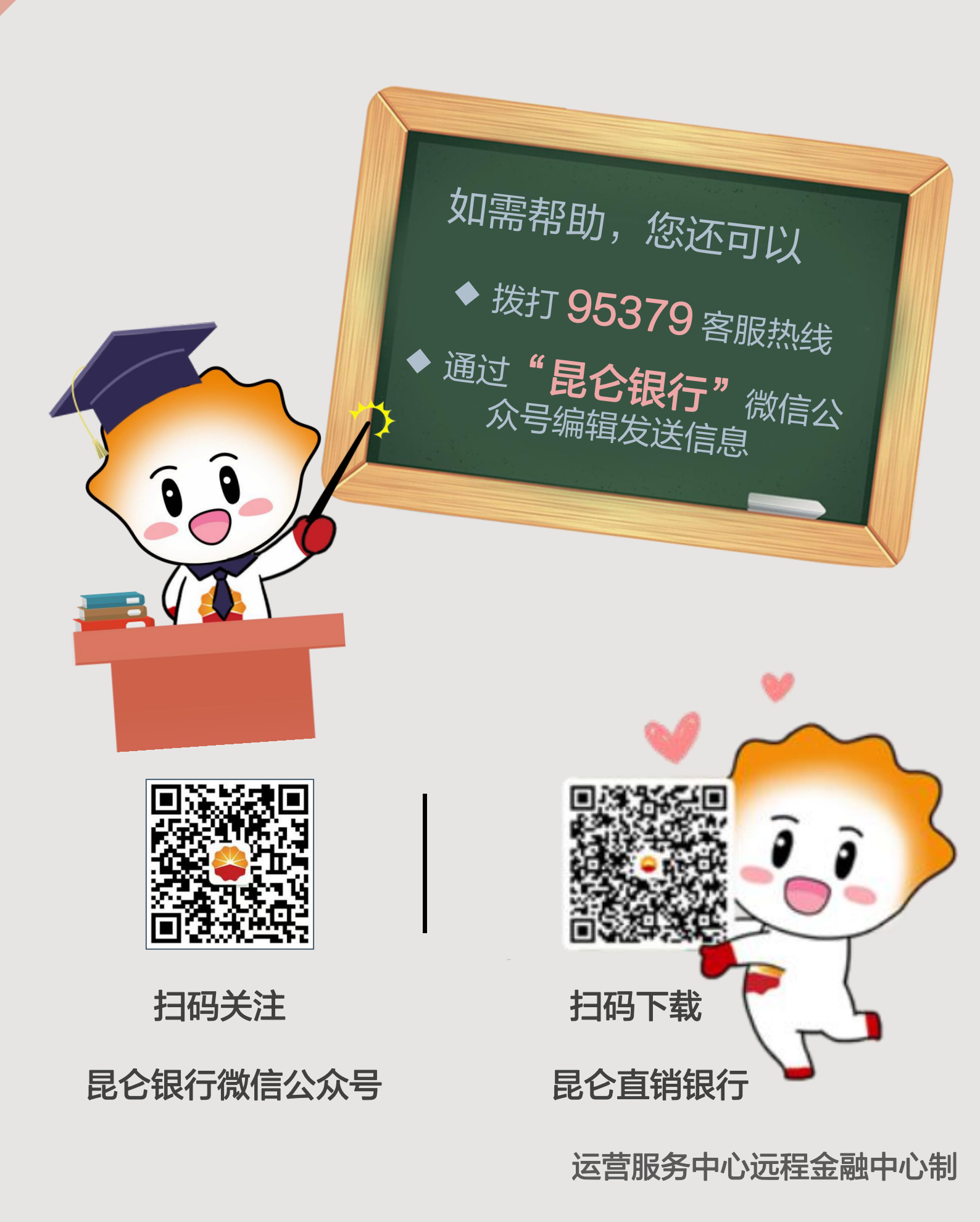